# kaspersky

## How to activate Kaspersky VPN Secure Connection

## 1. Downloading the Software:

- First, download Kaspersky VPN Secure Connection suitable for your platform. Please click on the link below for your platform and download the product.
  - Kaspersky VPN Secure Connection for PC
  - Kaspersky VPN Secure Connection for MAC
  - Kaspersky VPN Secure Connection for IOS
  - Kaspersky VPN Secure Connection for Android

#### 2. Activating the Application:

- Once installed, open the main window of the Kaspersky VPN application.
- Click on the 'Enter activation code' link to access the code entry window.

#### 3. Entering the Activation Code:

- In the activation window, enter the provided activation code in the designated field.
- Click 'Activate' to proceed with activating the VPN service.

#### 4. Successful Activation:

- Post activation, you'll receive a confirmation message indicating that the application has been activated and all restrictions have been lifted.
- Click 'OK' to complete the process.

#### **Troubleshooting Activation Errors:**

- In case you encounter an activation error:
  - Disconnect your device from My Kaspersky account and reconnect it.
  - Re-enter the activation code and attempt activation again.